# Accept Blue Payment Gateway – Installation Manual for OpenCart 3.x

**Step-by-step installation manual** for the **Accept Blue Payment Gateway** extension for **OpenCart 3.x**. This guide assumes that the extension is provided in a standard .ocmod.zip format, which is typical for OpenCart 3 extensions.

#### Prerequisites

- 1. **OpenCart Version:** Make sure you're using **OpenCart 3.x**.
- 2. Admin Access: You need full administrator access to the OpenCart admin panel.
- 3. **Extension File:** Ensure you have the accept\_blue.ocmod.zip file from the official source or developer.

# **Step-by-Step Installation Guide**

#### Step 1: Log in to OpenCart Admin

- Go to your OpenCart admin panel.
- Example: https://yourstore.com/admin
- Enter your admin credentials.

| User  | name          |
|-------|---------------|
| 4     | Username      |
| Pass  | vord          |
|       | Password      |
| Forgo | tten Password |
|       | a, Login      |
|       |               |
|       |               |

#### Step 2: Upload the Extension

1. Go to **Extensions > Installer**.

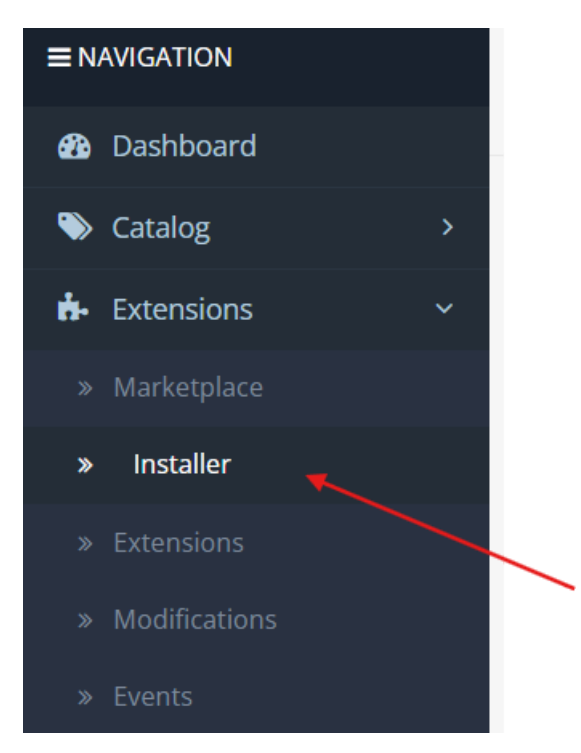

## 2. Click the **Upload** button.

| Extension Insta          | er Home > Extension Installer |
|--------------------------|-------------------------------|
| + Upload your extensions |                               |
| Upload your extensio     | ns                            |
| * Upload File 🥑          | ± Upload                      |
| Install Progress         |                               |
| Progress                 |                               |

- 3. Select the accept\_blue.ocmod.zip file from your computer.
- 4. Wait until you see a **success message** indicating that the extension has been uploaded.

### Step 3: Install the Extension Module

1. Go to **Extensions > Extensions**.

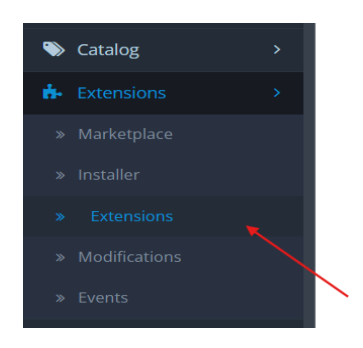

2. In the dropdown, select "Payments".

| ÷. | Extension List          |                                           |            |
|----|-------------------------|-------------------------------------------|------------|
| Ch | oose the extension type |                                           |            |
|    |                         |                                           |            |
|    | Advertising (1)         |                                           | ✓ ▼ Filter |
| 4  | Advertising (1)         |                                           |            |
| 4  | Analytics (1)           |                                           |            |
| AU | Captchas (2)            |                                           |            |
|    | Dashboard (8)           |                                           |            |
| A  | Feeds (2)               |                                           | Action     |
| 6  | Anti-Fraud (3)          |                                           |            |
|    | Menu (0)                |                                           |            |
|    | Modules (23)            |                                           |            |
|    | Payments (45)           |                                           |            |
|    | Reports (13)            |                                           |            |
| _  | Shipping (12)           |                                           |            |
|    | Themes (1)              |                                           |            |
|    | Order Totals (11)       |                                           |            |
|    |                         | Opencart © 2009-2025 All Rights Reserved. |            |

3. Find Accept Blue in the list.

| Payment Method |                 |
|----------------|-----------------|
| Accept Blue    | (i) accept.blue |

4. Click the green Install (+) button.

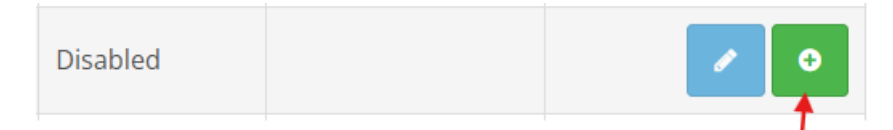

5. Once installed, click the Edit ( ) button to configure it.

|   | Action |
|---|--------|
| ø | •      |

# Step 4: Configure the Accept Blue Extension

Here you need to enter API credentials and other necessary settings.

| Accept Blue Home > Extensions > Accept Blue |                          |   |
|---------------------------------------------|--------------------------|---|
| Edit Accept Blue                            |                          |   |
| * Tokenization Key                          | ************************ |   |
| * Source Key                                |                          |   |
| * PIN Code                                  | ****                     |   |
| Tokenization Key (Sandbox)                  | ************************ |   |
| Source Key (Sandbox)                        |                          |   |
| PIN Code (Sandbox)                          | ***                      |   |
| Refund Order Status                         | Canceled Reversal        | ~ |
| Void Order Status                           | Complete                 | ~ |

- Tokenization Key: Provided by Accept Blue
- Source Key: Provided by Accept Blue
- Pin code: Provided by Accept Blue
- Tokenization Key (Sandbox): Provided by Accept Blue
- Source Key (Sandbox): Provided by Accept Blue
- **Pin code (Sandbox):** Provided by Accept Blue
- Order Statuses: Set appropriate status for successful and failed payments

## Payment Method Configuration Settings

The following settings are available individually for each supported payment method: **Credit Card**, **Apple Pay**, and **Google Pay**.

## Credit Card Settings

| Credit Card Google Pay A | pple Pay                |
|--------------------------|-------------------------|
| Transaction Mode         | Test Mode ~             |
| Transaction Method       | Authorize and Capture 🗸 |
| Total                    | 0.5                     |
| Order Status             | Pending                 |
| Geo Zone                 | All Zones               |
| Status                   | Enabled                 |
| Sort Order               | 1                       |
|                          |                         |

- **Transaction Mode** Define the mode of transaction (e.g., Test or Live).
- **Transaction Method** Specify the transaction type (e.g., Authorization, Sale).
- **Total** Minimum order total required for this payment method to be available.
- Order Status The default order status after a successful transaction.
- **Geo Zone** Restrict this payment method to specific geographic zones.
- **Status** Enable or disable the payment method.
- Sort Order The display order relative to other payment methods at checkout.

### Google Pay Settings

| Credit Card | Google Pay      | Apple Pay                               |
|-------------|-----------------|-----------------------------------------|
|             |                 |                                         |
| Google      | Pay Merchant ID | *************************************** |
|             |                 |                                         |
|             | Merchant Name   | 051                                     |
| т           | ransaction Mode | Test Mode 🗸                             |
| Tra         | nsaction Method | Authorize and Capture                   |
|             | Total           | 1                                       |
|             | Order Status    | Pending                                 |
|             | Geo Zone        | All Zones 🗸                             |
|             | Status          | Enabled                                 |
|             | Sort Order      | 0                                       |

- Google Pay Merchant ID Your unique Google Pay merchant identifier.
- Merchant Name The name displayed to users during checkout.
- Transaction Mode Define the mode of transaction (e.g., Test or Live).

- **Transaction Method** Specify the transaction type (e.g., Authorization, Sale).
- **Total** Minimum order total required for this payment method to be available.
- Order Status The default order status after a successful transaction.
- Geo Zone Restrict this payment method to specific geographic zones.
- Status Enable or disable the payment method.
- Sort Order The display order relative to other payment methods at checkout.

### Apple Pay Settings

| Credit Card Google Pay | pple Pay              |   |
|------------------------|-----------------------|---|
| Apple Pay Merchant ID  | ********************* |   |
| Merchant Name          | Merchant Name         |   |
| Transaction Mode       | Test Mode             | ~ |
| Transaction Method     | Authorize and Capture | ~ |
| Total                  | 1                     |   |
| Order Status           | Pending               | ~ |
| Geo Zone               | All Zones             | ~ |
| Status                 | Enabled               | ~ |
| Sort Order             | 3                     |   |

- Apple Pay Merchant ID Your unique Apple Pay merchant identifier.
- Merchant Name The name displayed to users during checkout.
- Transaction Mode Define the mode of transaction (e.g., Test or Live).
- **Transaction Method** Specify the transaction type (e.g., Authorization, Sale).
- **Total** Minimum order total required for this payment method to be available.
- Order Status The default order status after a successful transaction.
- Geo Zone Restrict this payment method to specific geographic zones.
- Status Enable or disable the payment method.
- Sort Order The display order relative to other payment methods at checkout.

Make sure you test API credentials in **sandbox mode** before going live.

### Step 5: Modify Cache & Refresh Modifications

1. Go to **Extensions > Modifications**.

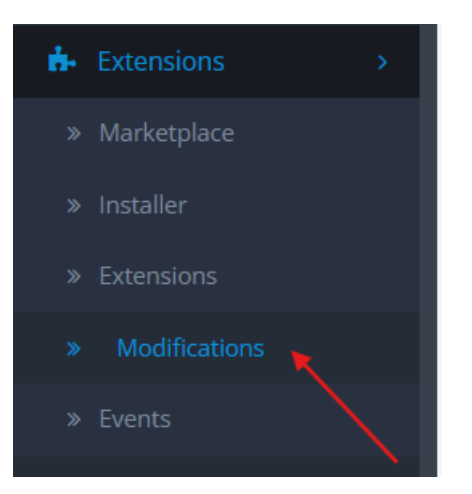

2. Click the **Refresh** ( ) button in the top right.

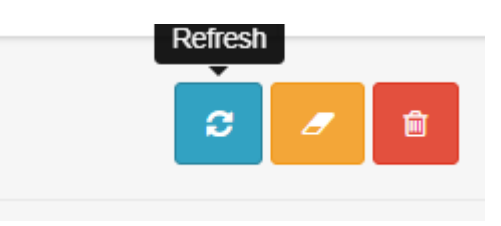

# Step 6: Test the Payment Method

- 1. Place a test order on your storefront.
- 2. Go through the checkout process and ensure the **Accept Blue** payment method is displayed.
- 3. Complete the order and verify if:
  - o The payment goes through
  - o The order status updates correctly
  - o Notifications/emails are sent if configured